## Sekundær skærm med bærbar PC

Ved stationær PC springes punkt 1 over.

Sæt stikket i til projektoren eller den ekstra skærm, og tænd for enheden og computeren. Hvis ikke den eksterne fremviser er forbundet, tændt og indstillet til modtagelse (input souce) fra den forbundne indgang, kan computeren ikke finde enheden. Dette er nødvendigt for at Windows kan indstilles til brug af sekundær skærmudgang.

## 1. Indstil hardwaren til dobbeltskærm

Find tasten med en tegning af to skærme (skærmtasten), dette er normalt tasten F4 eller F5.

Når computeren er startet op > hold tasten Fn nede, medens der trykkes på skærmtasten gentagne gange til ikonet dobbeltskærm er markeret i den boks som fremkommer på skærmen > slip derefter tasten Fn.

## 2. Indstil styresystemet til dobbeltskærm

Højreklik på skrivebordet, og vælg Egenskaber > fanebladet Indstillinger > klik på skærm nr. 2 > afkryds Udvid Windows-skrivebord over til denne skærm > OK

## 3. Indstil programmet

PowerPoint 2000 eng: I menulinjen Slide Show > Set Up Show... > i dropdown menuen Show on: vælges Monitor 2 > OK

PowerPoint 2000 DK: I menulinjen Diasshow > Indstil diasshow... > i dropdown menuen Vis på: vælges Skærm 2 > OK

Worship Assistant 4.3: I menulinjen Setup > Presentation Setup... > i dropdown menuen Monitor vælges Secundary > OK

EasyWorship 2.3 og 2006 og 2007: I menulinjen Live > Options > i dropdown menuen Select Output Monitor vælges Secondary Monitor > OK

- - - - -

Har du et andet program, vælger du i menulinjen noget der f.eks. hedder: Indstillinger, Værktøj, Skærm, Options, Tools eller Presentation.